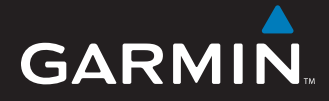

# Manual de Início Rápido

# nüvi<sup>®</sup> 5000 Navegador de GPS

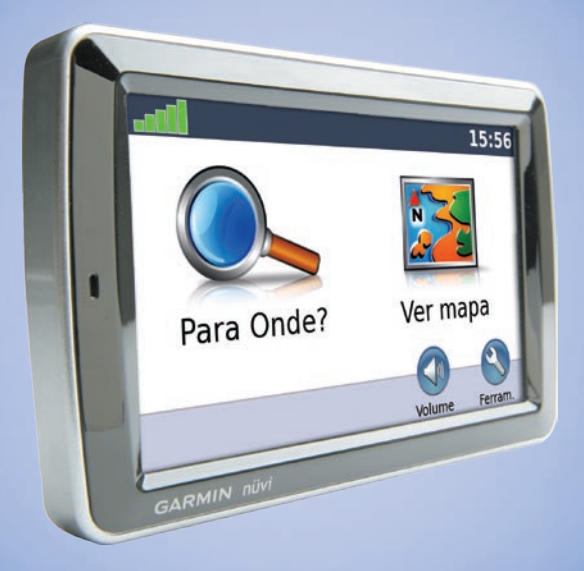

© 2008 Garmin Ltd. ou as suas subsidiárias Número de referência 190-00857-54 Rev. A

Impresso em Taiwan

# O seu nüvi

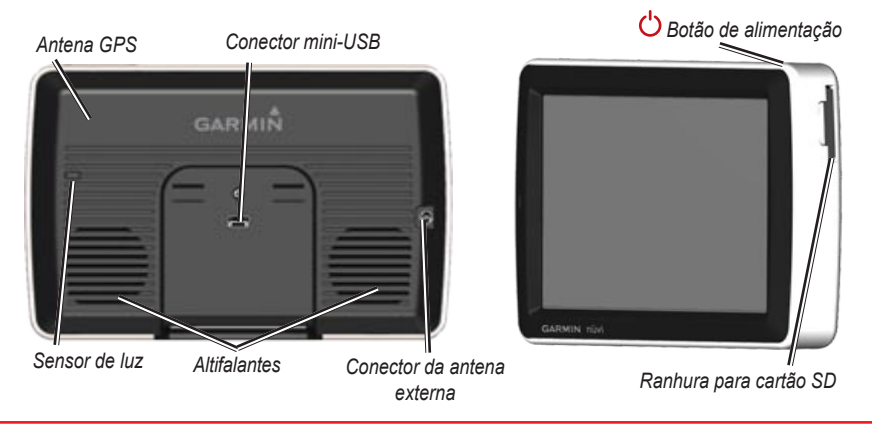

**AVISO:** Consulte o guia Informações Importantes de Segurança e do Produto na embalagem do produto quanto a avisos relativos ao produto e outras informações importantes.

# Passo 1: Montar o nüvi

#### Para montar o nüvi utilizando a ventosa:

1. Ligue o cabo de alimentação ao conector de alimentação no lado direito do suporte.

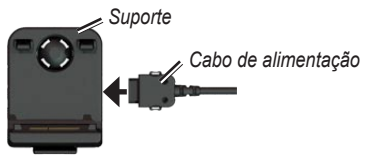

- Limpe e seque o pára-brisas com um pano sem fibras. Retire a película de plástico da ventosa. Posicione a ventosa no pára-brisas.
- 3. Fixe o suporte no braço da ventosa.
- 4. Empurre a patilha para trás, em direcção ao pára-brisas.

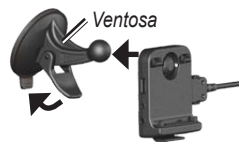

5. Coloque a base do nüvi no suporte.

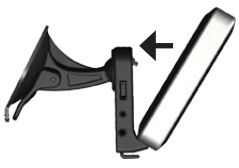

- 6. Incline o nüvi para trás até ouvir um estalido.
- Ligue a outra extremidade do cabo numa tomada de alimentação no seu veículo. A unidade deverá activar-se automaticamente, se estiver ligada à corrente e a chave de ignição se encontrar ligada e na posição ACC (acessório).

# Passo 2: Configurar o nüvi

Para ligar o nüvi, ligue o cabo de alimentação à unidade e à tomada de alimentação do veículo. Ligue a chave de ignição ou coloquea na posição ACC; a unidade deverá ligar-se automaticamente. Siga as instruções no ecrã.

# Passo 3: Adquirir satélites

Com o nüvi ligado a uma tomada de alimentação no veículo, dirija-se para uma área aberta no exterior, fora da garagem e afastada de edifícios altos. Pare o veículo. A aquisição de sinais de satélite pode demorar alguns minutos.

As barras **DDD** indicam a potência do sinal de satélite. Quando pelo menos uma das barras se apresentar a verde, a unidade adquiriu satélites. Pode então seleccionar um destino e navegar até ele. Para obter mais informações acerca do GPS, visite www.garmin.com/aboutGPS.

# Passo 4: Utilizar o nüvi

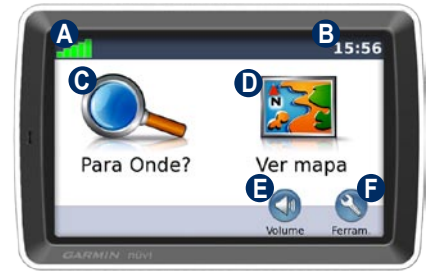

- Potência do sinal de satélite.
- Hora actual: toque para mudar as definições de hora.
- **G** Toque para encontrar um destino.
- D Toque para ver o mapa.
- Toque para ajustar o volume.
- Foque para utilizar as ferramentas (por exemplo, o leitor de multimédia, definições ou a Ajuda).

# Utilizar as páginas principais

Toque em **Wer Mapa** para abrir a página de Mapa. O ícone de veículo **e** indica a sua posição actual. Toque e arraste o mapa para ver uma área diferente.

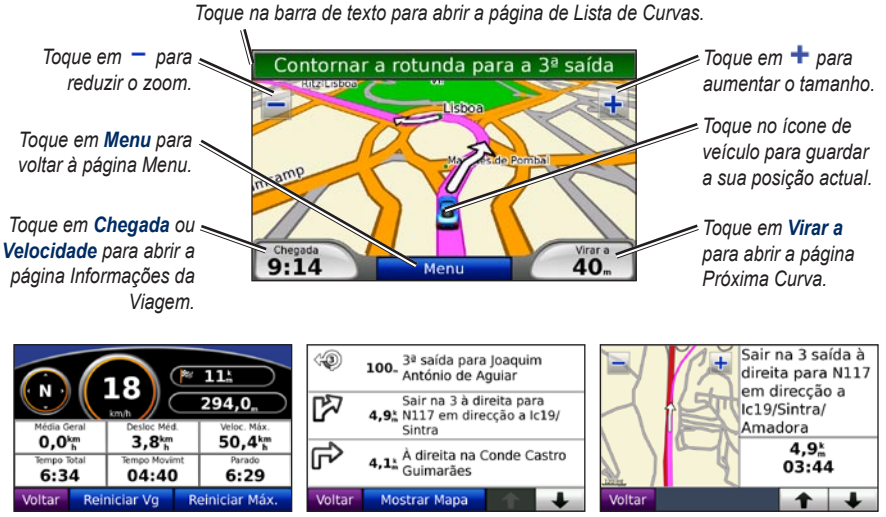

Página de Informação de Viagem

Página de Lista de Curvas

Página de Próxima Curva

# Encontrar pontos de interesse

- 1. Toque em Para onde? > Pontos de Interesse.
- 2. Toque numa categoria e uma sub-categoria, se necessário.
- 3. Seleccione um destino e toque em Siga.

Para encontrar um ponto de interesse introduzindo o nome, toque em **Para onde?** > **Pontos de interesse** > **Soletrar Nome**. Para pesquisar numa área diferente, toque em **Para Onde?** > **Perto de**.

# Adicionar um ponto viário

- 1. Com uma rota activa, toque em Menu > Para Onde?.
- 2. Procure uma paragem extra.
- 3. Toque em Siga
- Toque em Adicionar como ponto viário para adicionar esta paragem antes do seu destino. Toque em Definir como novo Destino para seleccionar este local como destino final.

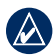

**DICA:** Se pretender adicionar mais do que uma paragem à rota, considere editar a rota activa. Toque em **Para onde?** > **Rotas**.

## Utilizar a navegação fotográfica

Panoramio<sup>™</sup> fornece imagens que incluem informação de localização denominada geotags. Poderá carregar estas imagens para o nüvi e criar rotas na sua direcção. Consulte o manual do utilizador para mais detalhes.

#### Para transferir imagens com geotags para o nüvi:

- 1. Ligue o nüvi ao computador.
- 2. Aceda a http://connect.garmin.com/photos e seleccione uma imagem.
- 3. Seleccione Enviar para dispositivo Garmin para guardar a imagem no nüvi.

#### Para navegar para uma imagem:

- Toque em Para onde? > Favoritos > Fotografias Panoramio. São apresentadas as imagens guardadas na unidade nüvi ou no cartão SD.
- 2. Seleccione uma imagem Panoramio.
- Toque em Siga! para navegar em direcção a esse local. Toque em Mostrar Mapa para ver toda a rota no mapa.

# Utilizar o transmissor de FM

Antes de utilizar o transmissor FM na sua área, leia a advertência jurídica no manual do utilizador. Devido a restrições específicas impostas às frequências de rádio, a utilização de transmissores FM é ilegal nalguns países europeus. Para assegurar o cumprimento da legislação, deverá verificar as normas nacionais de todos os países europeus nos quais pretende utilizar o transmissor FM.

Poderá ouvir o som do nüvi através das colunas do veículo. A partir da página Menu, toque em Volume > Saída de Áudio > Transmissor FM. Seleccione um canal FM para o transmissor FM e seleccione o mesmo canal para o nüvi.

# Utilizar o receptor FM de trânsito TMC

Se o nüvi estiver ligado a um receptor FM de trânsito TMC (opcional) e se encontrar na área abrangida, o nüvi poderá receber informações de trânsito. Para obter informação acerca dos receptores FM de trânsito e das áreas abrangidas, consulte www.garmin.com/traffic.

### Trânsito na sua rota

Durante o cálculo da rota, o nüvi examina o trânsito actual e ajusta a rota automaticamente de acordo com o trajecto menos demorado. Poderá ainda ser conduzido através do trânsito se não existirem rotas disponíveis. Se, durante a navegação, ocorrer um atraso significativo no trânsito, o nüvi volta a calcular a rota automaticamente.

O página de Mapa apresenta 🗇 ou 🛕 quando existem atrasos de trânsito na sua rota. O número no ícone representa os minutos adicionados à rota pelo trânsito, o qual foi adicionado automaticamente à tempo de chegada apresentado no mapa. O local seleccionado durante a activação inicial determina o tipo de ícones de trânsito utilizados: ícones com a forma de diamantes (�) para os Estados Unidos e ícones triangulares (♠) para a Europa.

# Transferir ficheiros para o nüvi

Pode guardar ficheiros (tais como ficheiros de imagens MP3s e de música JPEG) na memória interna do nüvi ou num cartão SD opcional. Ligue o conector mini-USB ao painel posterior do nüvi e a extremidade maior do cabo a uma porta USB disponível no seu computador. Poderá ainda introduzir um cartão SD opcional na ranhura para cartões SD e premi-lo até ouvir um estalido.

Nos computadores com o sistema operativo Windows<sup>®</sup>, o nüvi e o cartão SD são identificados como unidades amovíveis sob "O Meu Computador"; nos computadores Mac<sup>®</sup> surgem sob a forma de volumes instalados.

## Utilizar o leitor de música

Transfira ficheiros de música para a memória interna da unidade ou para um cartão SD.

Toque em **Ferramentas** > **Leitor de música**. Toque em **Pesquisar**. Toque numa categoria. Para reproduzir todas categorias na lista, toque na primeira música. Para reproduzir uma música específica, toque no título da música.

Para criar, editar e escutar listas de reprodução, toque em **Pesquisar** > **Listas de reprodução**.

# Utilizar o leitor Audible

Para criar uma conta Audible.com, adquirir e transferir livros sonoros, visite http://garmin.audible.com.

Toque em **Ferramentas** > **Leitor Audible**. Toque em **Pesquisar**. Toque numa categoria e seleccione o título de um livro. Para criar e reproduzir favoritos, toque nos botões **Criar** e **Ver**.

## Reproduzir vídeo

**AVISO:** Não tente controlar nem ver conteúdo de vídeo durante a condução. A operação ou observação de entradas de vídeo com o veículo em movimento poderá provocar acidentes ou colisões, que poderão resultar em danos materiais, ferimentos graves ou a morte.

O nüvi é compatível com vídeo composto NTSC. Necessitará um cabo para adaptador A/V, disponível junto da Garmin ou numa loja de electrónica. Para obter mais informações, consulte http://buy.garmin.com ou contacte o seu representante Garmin.  Ligue a extremidade pequena do cabo para adaptador A/V ao conector de entrada A/V no lado direito do suporte.

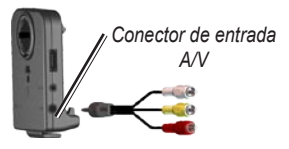

- Ligue os conectores vermelho, branco e amarelo às entradas correspondentes no dispositivo de vídeo.
- Ligue corrente externa ao dispositivo de vídeo, se necessário. Ligue o dispositivo de vídeo.
- Toque em Sim para mudar para o vídeo. Para mudar automaticamente para o vídeo quando ligar uma fonte de vídeo externa, abra a página Menu e toque em Ferramentas > Definições > Entrada de vídeo.

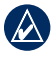

**NOTA:** Para regressar à página Entrada de vídeo durante a reprodução de um vídeo, toque em qualquer local do ecrã.

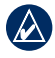

**NOTA:** A imagem surgirá rodeada de linhas negras.

# Cuidados a ter com o nüvi

O nüvi integra componentes electrónicos sensíveis que podem ficar permanentemente danificados, se forem expostos a choques ou vibrações excessivas. Para minimizar os riscos de danos na unidade, não a sujeite a quedas nem a utilize em ambientes propensos a choques ou vibrações elevados.

### Limpar o nüvi

O nüvi é fabricado com materiais de elevada qualidade, não exigindo quaisquer cuidados de manutenção por parte do utilizador, à excepção da limpeza. Limpe o exterior da nüvi (excepto o ecrã táctil) com um pano humedecido numa solução de detergente de fraca intensidade; em seguida, seque a superfície. Evite os produtos químicos de limpeza e os solventes que possam danificar componentes de plástico.

### Limpar o ecrã táctil

Limpe o ecrã táctil com um pano macio, limpo e sem resíduos de linho. Utilize água, isopropanol ou produto para limpeza de lentes, se necessário. Aplique o líquido no pano e limpe o ecrã táctil com suavidade.

### Proteger o nüvi

- Transporte e guarde o nüvi na bolsa de transporte fornecida.
- Não guarde o nüvi onde possa ocorrer exposição prolongada a temperaturas extremas, pois poderão daí resultar danos permanentes.
- Não exponha o nüvi à água. O contacto com água pode provocar o mal funcionamento da unidade.
- Nunca utilize um objecto duro ou afiado para utilizar o ecrã táctil ou poderá causar danos à unidade. Embora um estilete de PDA possa ser utilizado no ecrã táctil, nunca tente fazê-lo durante a condução de um veículo.

## Evitar o roubo

- Para evitar o roubo, oculte a unidade e a ventosa da vista quando não estiverem a ser utilizados. Limpe a marca deixada pela ventosa no pára-brisas.
- Não guarde a unidade no porta-luvas.
- Registe o seu produto em http://my.garmin.com.

• Utilize a funcionalidade Garmin Lock<sup>™</sup>. Consulte "Bloquear o nüvi".

### Bloquear o nüvi

- Toque em Ferramentas > Definições > Segurança.
- 2. Toque no botão junto a Garmin Lock.
- Introduza um PIN de quatro dígitos e conduza até uma posição de segurança.
  - NOTA: Se se esquecer do PIN e da sua posição de segurança, terá de enviar o seu nüvi à Garmin para o desbloqueio. Deverá ainda enviar o registo do produto válido ou prova de compra.

## Calibrar o ecrã

Se o ecrã táctil não reagir de forma adequada, desligue o nüvi. Mantenha o dedo sobre o ecrã e ligue o nüvi. Continue a manter o ecrã sob pressão até ser apresentado o ecrã de calibragem. Siga as instruções no ecrã.

## Informações adicionais

Para obter mais informações acerca do nüvi, toque em **Ferramentas** > **Ajuda**. Pode transferir a versão mais recente do manual do utilizador a partir de www.garmin.com. Para obter mais informações acerca de acessórios, consulte http://buy.garmin.com ou contacte o seu representante Garmin. Garmin<sup>®</sup> e nüvi<sup>®</sup> são marcas comerciais da Garmin Ltd. ou das suas subsidiárias, registadas nos Estados Unidos e noutros países. Garmin Lock<sup>™</sup> é uma marca comercial da Garmin Ltd. ou das suas subsidiárias.

Windows<sup>®</sup> é uma marca comercial registada da Microsoft Corporation nos Estados Unidos e/ou em outros países. Mac<sup>®</sup> é uma marca registada da Apple Computer, Inc. Audible. com<sup>®</sup> é uma marca registada da Audible, Inc. © Audible, Inc. 1997–2005. Outras marcas comerciais e nomes de marcas são detidos pelos respectivos proprietários. Para obter as mais recentes actualizações gratuitas (excepto dados de mapa), ao longo de toda a vida útil dos seus produtos Garmin, visite o Web site da Garmin em www.garmin.com.

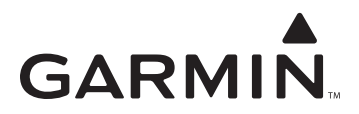

© 2008 Garmin Ltd. ou as suas subsidiárias

Garmin International, Inc. 1200 East 151<sup>st</sup> Street, Olathe, Kansas 66062, EUA

Garmin (Europe) Ltd. Liberty House, Hounsdown Business Park, Southampton, Hampshire, SO40 9RB Reino Unido

> Garmin Corporation No. 68, Jangshu 2<sup>nd</sup> Road, Shijr, Taipei County, Taiwan

> > www.garmin.com

Número de Referência 190-00857-54 Rev. A